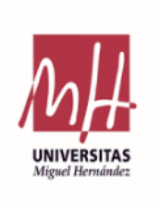

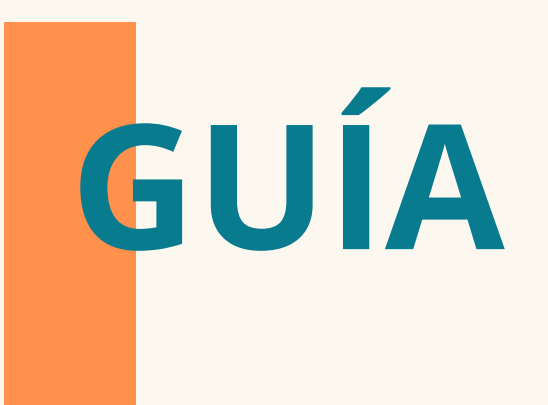

## Solicitud de implantación Microcredencial Universitaria Plan Microcreds

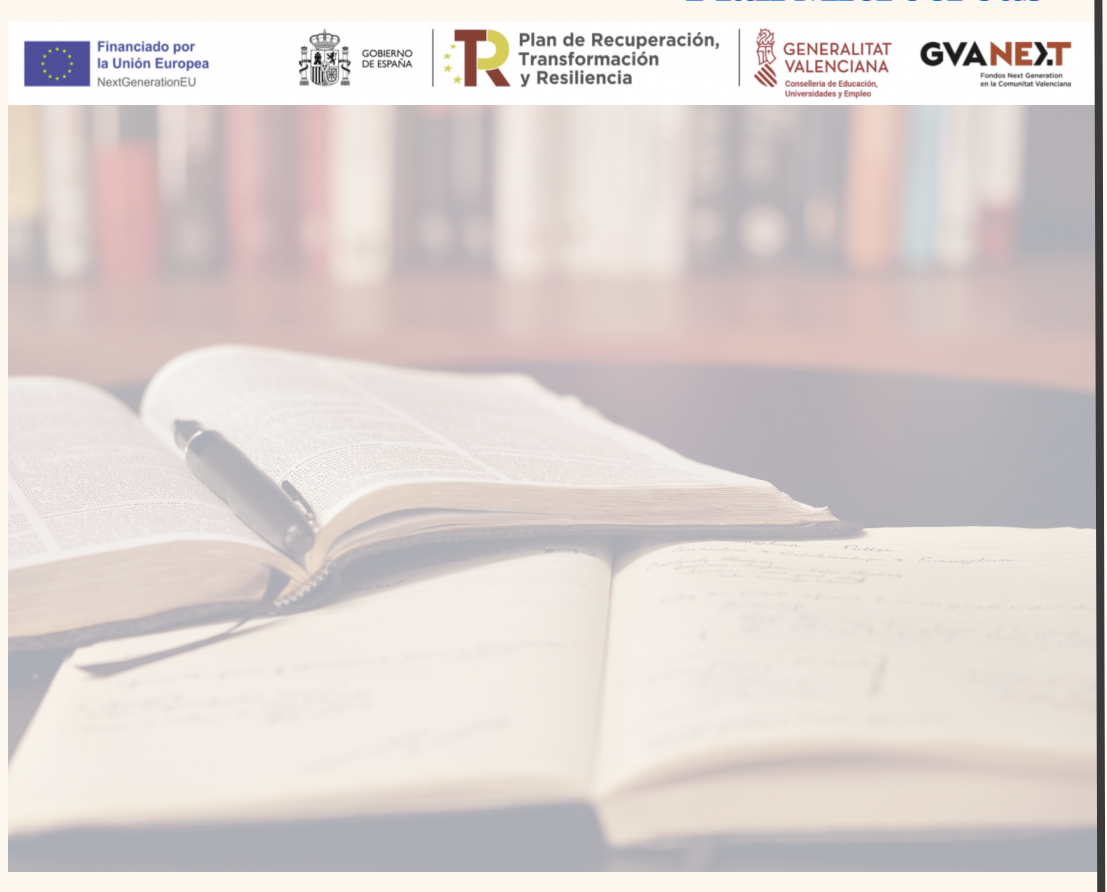

# Gestión de Estudios

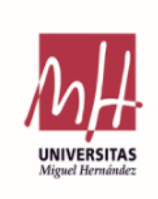

## Introducción

- 1.Solicitud **01**
- 2. Datos Enseñanza 02
  - 2.1 Datos Generales **02**
- 2.2 Información Adicional 08
  - 2.3 Tipo matrícula 09
    - 2.4 Presupuesto 10
    - 2.5 Profesorado 13
  - 2.6 Enviar Propuesta 15
- 2.7 Imprimir Documentación 16
  - 2.8 Duplicar Enseñanza 17

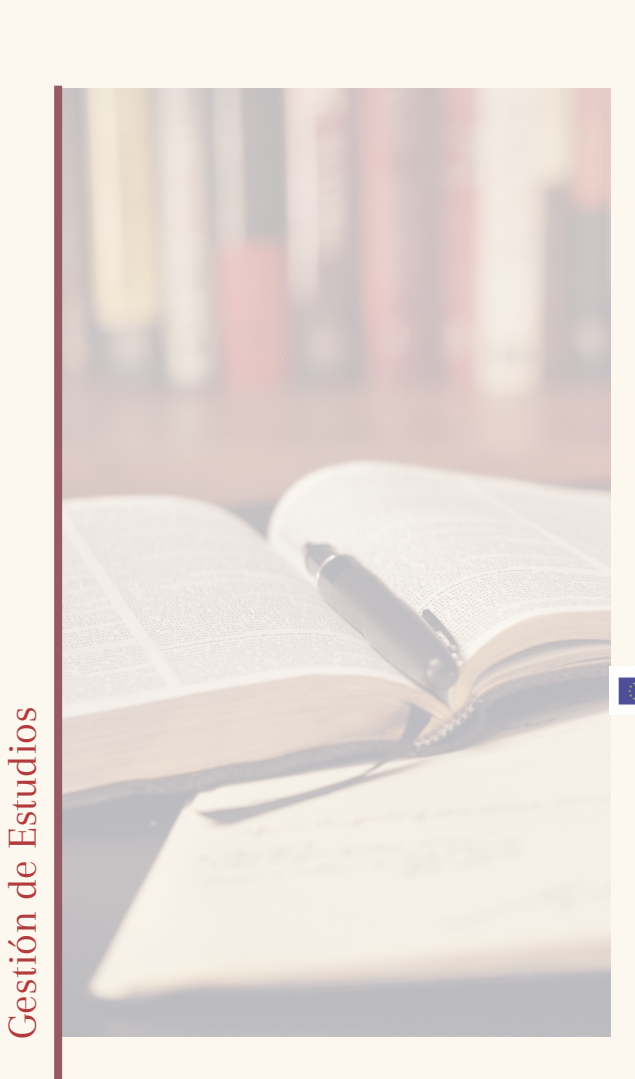

GUÓA Solicitud de implantación Microcredencial Universitaria Dan Microcreds Blan Microcreds

ÍNDICE

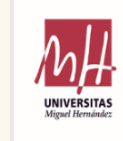

# Introducción

**GVANE**.T

## • Microcredencial Universitaria 🔗

Financiado por la Unión Europea

Las microcredenciales universitarias son enseñanzas de corta duración, que tienen como objetivo ofrecer al estudiantado los conocimientos, las capacidades y las competencias que necesitan para su progresión personal y profesional dentro de la formación a lo largo de la vida. Es una formación orientada al desarrollo profesional, teniendo siempre como referencia necesidades previamente identificadas en el ámbito laboral y situadas en marcos de cualificación.

GOBIERNO DE ESPAÑA Plan de Recuperación, Transformación y Resiliencia

GENERALITAT VALENCIANA Conselleria de Educación,

Asimismo hay que mencionar que este tipo de formación garantiza una calidad académica que permite la comparabilidad, reconocimiento y portabilidad dentro del Espacio Europeo de Educación Superior.

## • Plan Microcreds

GUÍΔ

Solicitud de implantación Microcredencial Universitaria

**Plan Microcreds** 

El "<u>Plan Microcreds</u>" es el plan de acción para el desarrollo de las microcredenciales universitarias en España promovido por el Ministerio de Ciencia, Innovación y Universidades a partir de los Fondos Next Generation de la Unión Europea.

La UMH tiene encomendada la realización de microcredenciales universitarias acogidas al Plan Microcreds. Así, se ha emitido la siguiente instrucción 2 que regular la formalización de las mismas.

 Conoce la oferta de Microcredenciales Universitarias de la UMH dentro del Plan Microcreds.

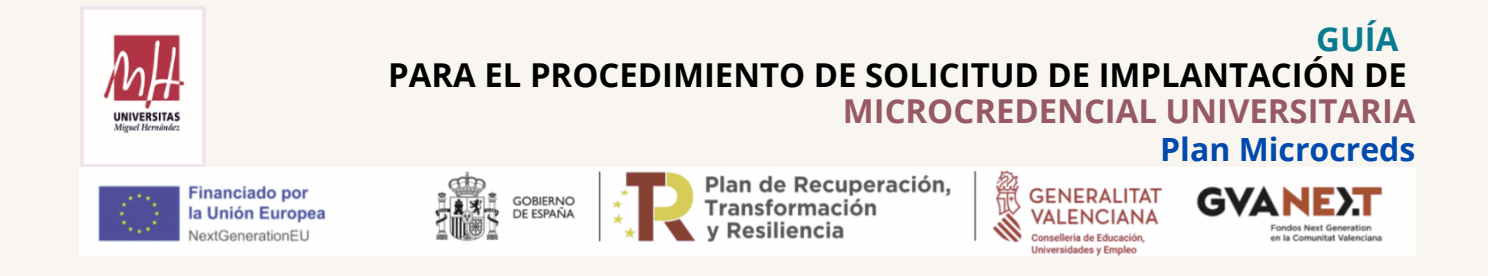

#### 1. Solicitud Implantación Microcredencial Universitaria

Para realizar la solicitud de Microcredencial Universitaria lo haremos desde la aplicación **FPO Gestión** de **Universite** (*https://universite.umh.es/app/fpogestion*).

- Seleccionamos la pestaña "Solicitar Nueva Enseñanza".
- Desde el desplegable Tipo de Curso seleccionamos "Microcredencial Universitaria".
- Indicaremos el nombre de la enseñanza que queremos impartir.
- Indicaremos curso académico. Por defecto aparece el curso académico en curso.
- Para iniciar la solicitud haremos click en el botón
   Siguiente >>

| FPO Gestión          |                           |                             |                |            |                        |                       |
|----------------------|---------------------------|-----------------------------|----------------|------------|------------------------|-----------------------|
|                      |                           |                             |                |            |                        |                       |
|                      |                           |                             | Gestión de     | Ediciones  |                        |                       |
|                      |                           |                             |                |            |                        |                       |
| Gestionar Enseñanzas | Solicitar Nueva Enseñanza | Mantenimiento de Profesores | Edición online | Nanocursos | Anulación Certificados | Relación de ediciones |
|                      |                           |                             |                |            |                        |                       |
| Tipo de Curso        | MICROCREDENCIAL UNIV      | ERSITARIA                   |                | ~          |                        |                       |
|                      |                           |                             |                |            |                        |                       |
| Nombre               |                           |                             |                |            |                        |                       |
|                      |                           |                             |                |            |                        |                       |
| Curso académico      | 2024                      |                             |                |            |                        |                       |
|                      |                           |                             |                |            |                        |                       |
|                      |                           |                             |                |            |                        |                       |
|                      |                           | Siguiente >>                |                |            |                        |                       |
|                      |                           |                             |                |            |                        |                       |

Pasaremos a cumplimentar los datos de la enseñanza introduciendo la información en los siguientes apartados:

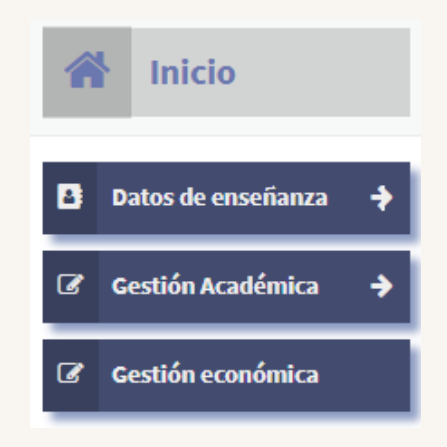

### 2. Datos de Enseñanza

Pinchamos en Datos de Enseñanza (barra lateral izquierda) para introducir lo siguiente:

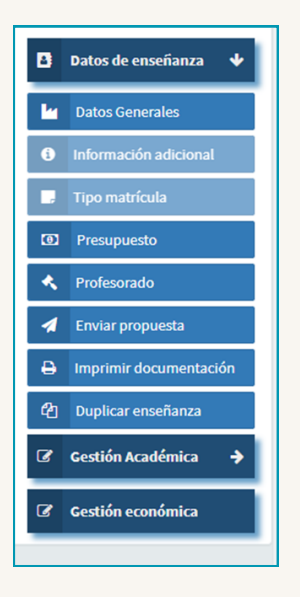

### 2.1 Datos Generales de la Microcredencial Universitaria

En este apartado indicaremos los datos generales de la enseñanza que nos solicita la aplicación FPO Gestión. Hemos de cumplimentar dos pestañas.

#### Pestaña 1: Datos Generales 1

Los datos señalados con \* son de obligada cumplimentación.

| Formación de post      | grado<br>Formación de postgrado                     |                       |                    |                                                        | 🔄 Volver                   |
|------------------------|-----------------------------------------------------|-----------------------|--------------------|--------------------------------------------------------|----------------------------|
| A Inicio               | Datos Generales                                     |                       |                    |                                                        |                            |
| 🖪 Datos de enseñanza 🔸 | Datos Generales 1 Datos Generales 2                 |                       |                    |                                                        |                            |
| M Datos Generales      | Código *                                            | Nombre *              |                    | Nombre del curso en valenciano *                       | Nombre del curso en inglés |
| Información adicional  | MC00043                                             | PRUEBAS               |                    |                                                        |                            |
| . Tipo matrícula       | Centro/Departamento que solicita *                  |                       | Duración en ECTS * | Rama de conocimiento *                                 | Ámbito de conocimiento *   |
| Presupuesto            | Seleccionar                                         | •                     | 0                  | Seleccionar •                                          | Seleccionar •              |
| Profesorado            | Nombre Director/a *                                 | Área de conocimient   | to del director/a  |                                                        |                            |
|                        | Mínimo3 letras •                                    |                       |                    |                                                        |                            |
| A Enviar propuesta     | Codirector/a                                        | Justificación del cod | lirector/a         |                                                        |                            |
| Imprimir documentacion | Mínimo3 letras •                                    |                       |                    |                                                        | + Alta de codirectores     |
| ሲ Duplicar enseñanza   | Administrativo/a responsable *                      |                       | Horas *            | Segundo/a administrativo/a responsable (si lo hubiera) | Horas                      |
| 🕼 Gestión Académica 🔶  | Mínimo3 letras                                      | •                     |                    | Mínimo3 letras                                         | •                          |
| Gestión económica      | Horas de docencia *                                 | Nivel EQF*            |                    |                                                        |                            |
|                        |                                                     | Seleccionar           | •                  |                                                        |                            |
|                        | Personal técnico                                    |                       |                    | Horas                                                  |                            |
|                        | Mínimo3 letras                                      |                       | •                  |                                                        | Añadir 🕂                   |
|                        | Confirmar cambios     * Faltan datos por introducir |                       |                    |                                                        |                            |

- **Código\***: La aplicación asigna automáticamente el código del curso.
- **Nombre\***: Se autocumplimenta con el nombre indicado en la pestaña inicial. Podemos modificarlo. El nombre **no** ha de incluir la modalidad de enseñanza.

La denominación de las ediciones sucesivas seguirá el siguiente ejemplo: "**Nombre de la enseñanza. X Edición**", indicando la edición en números romanos.

- Nombre del curso en valenciano\*: Escribimos el nombre del curso en valenciano.
- Nombre del curso en inglés: Opcional.
- Órgano/Centro/Departamentos que solicita\*: Seleccionamos de entre los indicados en el desplegable el Órgano/Centro/Departamento solicitante.

| Centro/Departamento que solicita *                 |
|----------------------------------------------------|
| Seleccionar                                        |
| Agroquímica y Medio Ambiente                       |
| Área Ambiental y Desarrollo Sostenible             |
| Arte                                               |
| Biología Aplicada                                  |
| Bioquímica y Biología Molecular                    |
| Cátedra de Discapacidad y Empleabilidad TEMPE-APSA |
| Cátedra de Medicina de Familia                     |
| Cátedra de Trabajo, Recursos Humanos y Salud       |

- **Duración en ECTS\***: Usamos la flecha ↑ para aumentar o la flecha ↓ para disminuir el número de horas de impartición de la enseñanza. También podemos indicar el número escribiéndolo directamente en la casilla. (Entre 1 y 14 ECTS).
- **Rama de conocimiento\***: Seleccionamos del desplegable la rama de conocimiento a la que pertenece la enseñanza de formación permanente que solicitamos.
- Ámbito de conocimiento\*: Seleccionamos del desplegable el ámbito de conocimiento al que pertenece la enseñanza de formación permanente que solicitamos. No cabe interdisciplinar.

| mbito de conocimiento *                                         |
|-----------------------------------------------------------------|
| Seleccionar -                                                   |
| ingemena inaasanai, ingemena mesamea, ingemena aatoma           |
| Ingeniería informática y de sistemas                            |
| Ingeniería química, ingeniería de los materiales e ingeniería d |
| Interdisciplinar                                                |
| Matemáticas y estadística                                       |
| Medicina y odontología                                          |
| Periodismo, comunicación, publicidad y relaciones públicas      |
| Química                                                         |
| Veterinaria                                                     |

- Nombre Director/a\*: Profesorado doctor de la UMH que tenga contrato de duración igual o superior al desarrollo de la enseñanza, perteneciente a un área de conocimiento relacionada con el contenido de la enseñanza.
- Área de conocimiento del director/a: Se autocompletará una vez seleccionado el nombre del director/a.
- **Codirector/a**: Podrá existir la figura de un codirector o codirectora de otras universidades, profesionales de reconocido prestigio, personal de organizaciones sociales y empresariales o entidades, o miembros de otras administraciones. Si el nombre no apareciera en el desplegable, habrá de crearse desde el botón

Alta de codirectores

- Justificación del codirector/a\*: Se indicará el motivo de la existencia de la figura de codirector o codirectora
- Administrativo/a responsable\*: Se propondrá como mínimo un miembro del personal de administración y servicios de la UMH. Indicando un mínimo de 3 letras el buscador de la casilla ofrecerá un desplegable con nombres a seleccionar.
- Horas\*: Usamos la flecha ↑ para aumentar o la flecha ↓ para disminuir el número de horas que el administrativo/a necesitará para realizar la gestión económica y administrativa de la actividad formativa. También podemos escribir directamente el número en la casilla.
- Si fuera necesario un segundo administrativo/a lo indicaríamos en las dos siguientes casillas:

| Segundo administrativo responsable (si lo hubiera) | Horas |
|----------------------------------------------------|-------|
| Mínimo3 letras 🔹                                   |       |

Personal técnico: Si precisáramos de personal técnico se cumplimentaría esta casilla y la siguiente con el número de horas necesario para realizar sus tareas. Con el botón iremos confirmando y añadiendo el personal técnico que necesitamos.

| Personal técnico | Horas |          |
|------------------|-------|----------|
| Mínimo3 letras   |       | Añadir 🕇 |

|          | - |
|----------|---|
|          |   |
| <u> </u> |   |
| ~        | ~ |

#### Pestaña 2: Datos Generales 2

| Formación de post          | grado                                                                        |
|----------------------------|------------------------------------------------------------------------------|
| Formación de postgrado ) F | or marcín de postgrado                                                       |
|                            |                                                                              |
| nicio                      | Datos Generales                                                              |
| 🕒 Datos de enseñanza 🔸     | Datos Generales 1 Datos Generales 2                                          |
| u Datos Generales          | Teléfono del contacto Teléfonos añadidos ° E-Mail °                          |
| Información adicional      | +                                                                            |
| Tino matrícula             | Página web Modalidad "                                                       |
| Presupuesto                | Selectonar •                                                                 |
| Profesorado                | Porcentaje de créditos no presenciales *                                     |
| Enviar propuesta           | ×                                                                            |
| A Imprimir documentación   | Lugar de impartición *                                                       |
| P) Duplicar enseñanza      |                                                                              |
|                            | Fecha linklo*         Pécha fin*         Número mínimo de estudiantes*       |
| 🕼 Gestión Académica 🔶      | 24/02/2025 × 🛍 24/02/2025 × 🛍                                                |
| Gestión económica          | Fecha finicio de matrícula * Emisión de recibo web * Lengua de Impartición * |
|                            | HH MM Electonar ·                                                            |
|                            | Confirmar cambios * Faltan datos por introducir                              |

- Teléfono de contacto: Indicaremos el/los teléfonos de contacto para información y gestión de la enseñanza que solicitamos. Con el botón de grabaremos los números que aparecerán automáticamente en la casilla Teléfonos añadidos\*.
- E-Mail\*: Indicaremos la dirección de correo electrónico de contacto de la enseñanza.
- Página Web: Si la enseñanza dispone de página web escribiremos su dirección.
- Modalidad\*: En el despegable escogeremos la modalidad docente de entre:

A distancia: En esta modalidad se solicitan los siguientes datos:

| Datos Generales                                                                           |                            |                                                               |
|-------------------------------------------------------------------------------------------|----------------------------|---------------------------------------------------------------|
| Datos Generales 1 Datos Generales 2                                                       |                            |                                                               |
| Teléfono del contacto Teléfonos añadi Página web                                          | los*<br>Hodalidad*         | E-Mail*                                                       |
| Plataforma educativa * Seleccionar Porcentaje de créditos no presenciales * 0             | A distancia                | •                                                             |
| A DISTANCIA                                                                               |                            |                                                               |
| Fecha inicio * 24/02/2025 * 🛍                                                             | Fecha fin *                | Número mínimo de estudiantes *                                |
| Fecha inicio de matrícula *  HH  HH  MM  Confirmar cambios  * Faltan datos noc introducir | Fecha final de matrícula * | Emisión de recibo web * Lengua de impartición * Seleccionar • |

• Plataforma educativa\*: Seleccionamos en el desplegable entre Campus Virtual UMH u Otros, en esta segunda opción aparece una casilla nueva para indicar el Nombre de la plataforma educativa\* que utilizaremos. Si se utiliza más de una se indicarán separadas por comas.

| Seleccionar        |  |
|--------------------|--|
| Campus Virtual UMH |  |
| OTROS              |  |

• Porcentaje de créditos no presenciales\*: Se indicará un % entre 80%-100%.

| Porcentaje de créditos no presenciales * |         |
|------------------------------------------|---------|
| 8d                                       | \$<br>% |
|                                          |         |

• Lugar de impartición\*: predefinido A Distancia.

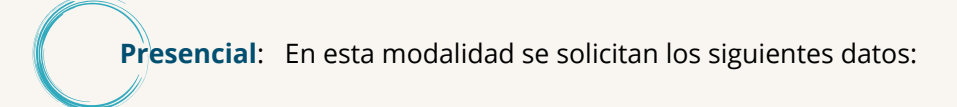

| Datos Generales                                                                                                    |                            |                                                             |  |  |
|----------------------------------------------------------------------------------------------------|----------------------------|-------------------------------------------------------------|--|--|
| Datos Generales 1 Datos Generales 2                                                                                                    |                            |                                                             |  |  |
| Teléfono del contacto Teléfonos añadidos                                                                                                    | *                          | E-Mail*                                                     |  |  |
| Página web Modalidad * Presencial  Porcentaje de créditos no presenciales * 80 Unur de inservit-ión *                                                     |                            |                                                             |  |  |
| Fecha Inicio *         Fecha Ini *         Número mínimo de estudiantes *           24/02/2025         x         i         24/02/2025         x         i |                            |                                                             |  |  |
| Pecha inicio de matrícula *                                                                                                    | Fecha final de matrícula * | Emisión de recibo web * Lengua de impartición * Seleccionar |  |  |

• Porcentaje de créditos no presenciales\*: Se indicará % entre 0% - 40%.

| Porcentaje de créditos no presenciales * |   |   |
|------------------------------------------|---|---|
| 40                                       | ÷ | % |
|                                          |   |   |

• Lugar de impartición\*: Indicamos Campus, edificio, aula dónde se imparte la enseñanza.

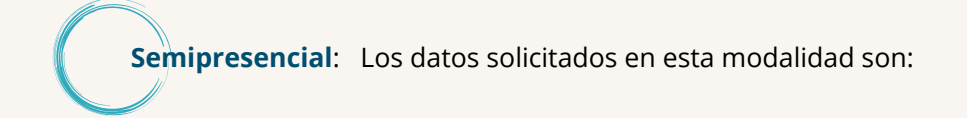

| Datos Generales                                 |                            |                                                 |
|-------------------------------------------------|----------------------------|-------------------------------------------------|
| Datos Generales 1 Datos Generales 2             |                            |                                                 |
| Teléfono del contacto Teléfonos añadidos        | s*                         | E-Mail*                                         |
| +                                               |                            |                                                 |
| Página web                                      | Modalidad *                |                                                 |
|                                                 | Semipresencial             | •                                               |
| Plataforma educativa *                          |                            |                                                 |
| Seleccionar -                                   |                            |                                                 |
| Porcentaio de créditos no presenciales *        |                            |                                                 |
| 40 %                                            |                            |                                                 |
|                                                 |                            |                                                 |
| Lugar de imparticion *                          |                            |                                                 |
|                                                 |                            |                                                 |
| Fecha inicio *                                  | Fecha fin *                | Número mínimo de estudiantes *                  |
| 24/02/2025 🗶 🛗                                  | 24/02/2025 🗶 🛗             |                                                 |
| Fecha inicio de matrícula *                     | Fecha final de matrícula * | Emisión de recibo web * Lengua de impartición * |
| нн мм                                           | HH - MM                    | Seleccionar -                                   |
| Confirmar cambios * Faltan datos por introducir |                            |                                                 |

- Plataforma educativa\*: Seleccionamos en el desplegable entre Campus Virtual UMH u Otros, en esta segunda opción aparece una casilla nueva para indicar el Nombre de la plataforma educativa\* que utilizaremos. Si se utiliza más de una se indicarán separadas por comas.
- **Porcentaje de créditos no presenciales\***: Se indicará un % entre 40%-60%.
- Lugar de impartición\*: Indicamos Campus, edificio, aula donde se imparte la enseñanza presencial.

• Fecha de inicio\*: Indicaremos la fecha de inicio de impartición de la enseñanza utilizando el botón a que desplegará un calendario.

- Fecha de fin\*: Indicaremos la fecha de finalización de impartición de la enseñanza.
- Número mínimo de estudiantes\*: Bien escribiendo, bien usando la flecha para aumentar o la flecha para disminuir, indicaremos el número mínimo de estudiantes que ha de matricularse en la enseñanza para que ésta sea considerada viable presupuestariamente. Nº mínimo de estudiantes: 10.
- Fecha y hora de inicio de matrícula \*: Mediante el botón abriremos un calendario en el que indicaremos la fecha de inicio del período de matrícula. La fecha debe ser al menos 60 días posterior a la fecha de envío de la solicitud, en caso contrario se producirá un error de envío.
- Fecha y hora final de matrícula \*: Indicaremos la fecha fin del período de matrícula. Hemos de tener en cuenta que esta fecha sea de una antelación mínima de 5 días hábiles a la fecha de inicio de la impartición de la docencia para poder comprobar la viabilidad presupuestaria de la formación permanente.
- Emisión de recibo web\*: Podemos elegir la opción de que se emita el recibo de la matrícula durante el proceso de preinscripción en la web, o bien elegir que no se emita el recibo web con lo que tendremos que emitirlo al generar las matrículas de la enseñanza y enviar los recibos al estudiantado para que efectúen el pago.
- Lengua de impartición\*: En el desplegable elegiremos entre Castellano, Valenciano o Inglés

Cumplimentadas las dos pestañas de *Datos Generales 1 y 2* confirmaremos la información con el botón **B** Confirmar cambios .

#### 2.2 Información adicional

En este apartado informaremos del contenido académico de la enseñanza.

| A Inicio                                                                                        | Información adicional                                                                                                    |     |
|-------------------------------------------------------------------------------------------------|----------------------------------------------------------------------------------------------------|-----|
| 🕒 Datos de enseñanza 🛛 🕹                                                                        | ◆ Edición / Asignaturas                                                                                                    |     |
| Matos Generales                                                                                 | EDICIÓN                                                                                                    |     |
| Información adicional                                                                           | Tipo de información                                                                                                    |     |
| Tipo matrícula                                                                                  | JUSTIFICACIÓN ACADÉMICA, CIENTÍFICA O PROFESIONAL                                                                                        | 2   |
| Presupuesto                                                                                     |                                                                                                    |     |
| Profesorado                                                                                     | UBJE INVOS UEREPARES                                                                                                    | ·   |
| A Enviar propuesta                                                                              | PROGRAMACIÓN TEMPORAL                                                                                                    | ×   |
| Imprimir documentación                                                                          | In METODOLOGÍA DIDÁCTICA                                                                                                    | 1   |
| <ul> <li>C<sup>2</sup> Duplicar enseñanza</li> <li>C<sup>2</sup> Gestión Académica →</li> </ul> | CONTENIDO (PLAN DE ESTUDIOS O PROGRAMA)                                                                                                  | × . |
| 🕼 Gestión económica                                                                             | ACCESO Y ADMISIÓN                                                                                                    | 1   |
|                                                                                                 | SISTEMA Y FECHA DE EVALUACIÓN                                                                                                    | 1   |
|                                                                                                 | MODIFICACIONES INTRODUCIDAS EN RELACIÓN A LA EDICIÓN ANTERIOR                                                                            | 1   |
|                                                                                                 | RECONOCIMIENTO DE CRÉDITOS                                                                                                    | × . |
| (2) Gestión económica                                                                           | ACCESO Y ADMISIÓN SISTEMA Y FECHA DE EVALUACIÓN MODIFICACIONES INTRODUCIDAS EN RELACIÓN A LA EDICIÓN ANTERIOR RECONOCIMIENTO DE CRÉDITOS | 2   |

- Edición/Asignaturas: No está habilitado. El desplegable siempre está en modo Edición.
- Justificación académica, científica o profesional: Explicaremos los motivos, causas, fines de la realización de la formación permanente.
- Objetivos generales: Indicaremos las metas a alcanzar con la impartición de la enseñanza.
- Programación Temporal: Detallaremos las fechas y horario de las clases lectivas y clases prácticas si hubiera.
- Metodología de la enseñanza: Explicaremos de cada una de las modalidades de enseñanza, los métodos de docencia que utilizaremos, las horas teóricas y prácticas en que consiste la modalidad, cualquier aspecto relacionado con el método de enseñanza.
- **Contenido (Plan de Estudios o Programa):** Indicaremos la relación completa de los temas/unidades didácticas que forman el contenido a impartir.
- Acceso y Admisión: Indicaremos los requisitos académicos/profesionales/laborales que ha de tener el estudiantado para poder acceder a la formación permanente, la documentación necesaria a presentar, modo de hacerlo, etc.
- Sistema y Fecha de evaluación: Explicaremos cuál es el sistema de evaluación de la enseñanza y cuándo se realizaría, también si emitiremos certificado de aprovechamiento o de asistencia. En este apartado se seleccionará el tipo de certificado que conlleva la evaluación\*; el desplegable nos da la opción de elegir entre certificado de aprovechamiento o certificado de asistencia.
- Modificaciones introducidas en realización a la edición anterior: Señalaremos las modificaciones efectuadas respecto de ediciones anteriores si las hubiera.
- **Reconocimiento de créditos:** No procede cumplimentarlo en este tipo de enseñanza de formación permanente.

## 2.3 Tipo de matrícula

Hemos de crear los diferentes precios de matrícula de la enseñanza de formación permanente.

• Debemos partir siempre desde la **matrícula ordinaria**. Es obligatorio, al menos, ofertar la modalidad de matrícula ordinaria, por lo que este tipo de matrícula siempre ha de aparecer.

| Muniversitas UniverSite  | III Q                                              |                                  |                                         |
|--------------------------|----------------------------------------------------|----------------------------------|-----------------------------------------|
| Formación de po          | stgrado                                            | Definir tipo de matrícula        | ×                                       |
| E Formación de post      | rado ) Formación de postgrado ) Formación de postg | Tipo matrícula * Seleccionar •   | Precio de crédito<br>matrícula *        |
| 🖪 Datos de enseñanza 🛛 🕁 | Crear tipo de matrícula                            | Ordinaria                        |                                         |
| Datos Generales          |                                                    |                                  | Guardar Cancelar                        |
|                          |                                                    |                                  |                                         |
|                          |                                                    |                                  |                                         |
|                          |                                                    |                                  |                                         |
| 🔦 Profesorado            |                                                    |                                  |                                         |
|                          |                                                    |                                  |                                         |
|                          |                                                    |                                  |                                         |
|                          |                                                    |                                  |                                         |
| 🕜 Gestión Académica 🔶    |                                                    |                                  |                                         |
| 🕼 Gestión económica      |                                                    |                                  |                                         |
|                          |                                                    | Aviso legal   Teléfonos de emerg | zencia   Soporte   Mapa de aplicaciones |

• Una vez tengamos establecida la matrícula ordinaria crearemos, en su caso, las matrículas reducidas que nunca podrán ser inferior al 50% del precio de la matrícula ordinaria.

| UniverSite              | ₩ Q                                                            | Definir tipo de matrícula                             | ×                                       |
|-------------------------|----------------------------------------------------------------|-------------------------------------------------------|-----------------------------------------|
| Formación de po         | Stgrado<br>grado ) Formación de postgrado ) Formación de postg |                                                       |                                         |
|                         | Plazo                                                          | Tipo matrícula * Seleccionar                          | Precio de crédito<br>matrícula *        |
| Datos de enseñanza      | Crear tipo de matrícula                                        | PAS UMH<br>PDI UMH<br>Alumni UMH<br>Estudiantes I IMH | Guardar Cancelar                        |
|                         |                                                                | Profesionales                                         |                                         |
|                         |                                                                |                                                       |                                         |
|                         |                                                                |                                                       |                                         |
|                         |                                                                |                                                       |                                         |
| 🔦 Profesorado           |                                                                |                                                       |                                         |
| 🖪 Enviar propuesta      |                                                                |                                                       |                                         |
|                         |                                                                |                                                       |                                         |
| 🖉 Duplicar enseñanza    |                                                                |                                                       |                                         |
| 🕼 Gestión Académica 🏼 🔿 |                                                                |                                                       |                                         |
| 🕼 Gestión económica     |                                                                |                                                       |                                         |
|                         |                                                                | Δviso legal l Teléfonos de emer                       | cenzia I Sonorte I Mana de anlicaziones |

- Independientemente del tipo de matrícula que creemos, el precio debe encontrarse entre los **límites** establecidos por **Consejo de Gobierno en el Anexo-X**: *Normativas Reguladoras de Títulos Propios y Actividades de Formación Continua de la Universidad Miguel Hernández*.
- Existe la siguiente excepción a lo establecido anteriormente: "Las enseñanzas de Certificado de Formación Permanente que utilicen material cadavérico, animales vivos de experimentación o tecnología especializada podrán tener un precio superior a los establecidos en el apartado anterior, con un límite máximo de 800 euros en el precio crédito de la matrícula del estudiante. En estos casos, la solicitud de la actividad deberá ir acompañada de una factura interna que recoja el importe estimado del uso de los recursos anteriormente citados. Esta factura interna quedará corregida con el importe definitivo que conste en la liquidación final"
- Cualquier otra excepcionalidad a los precios de matrícula que se pudiera plantear deberá estar claramente justificada y se tramitará como una modificación de anexo de precios públicos de las bases del presupuesto, presentada por Gerencia, para su aprobación por el Consejo de Gobierno, y adicionalmente por el Consejo Social.

## 2.4 Presupuesto

Las enseñanzas de Formación Permanente tienen un carácter de autofinanciación. El presupuesto debe estar equilibrado: los ingresos deben coincidir con los gastos.

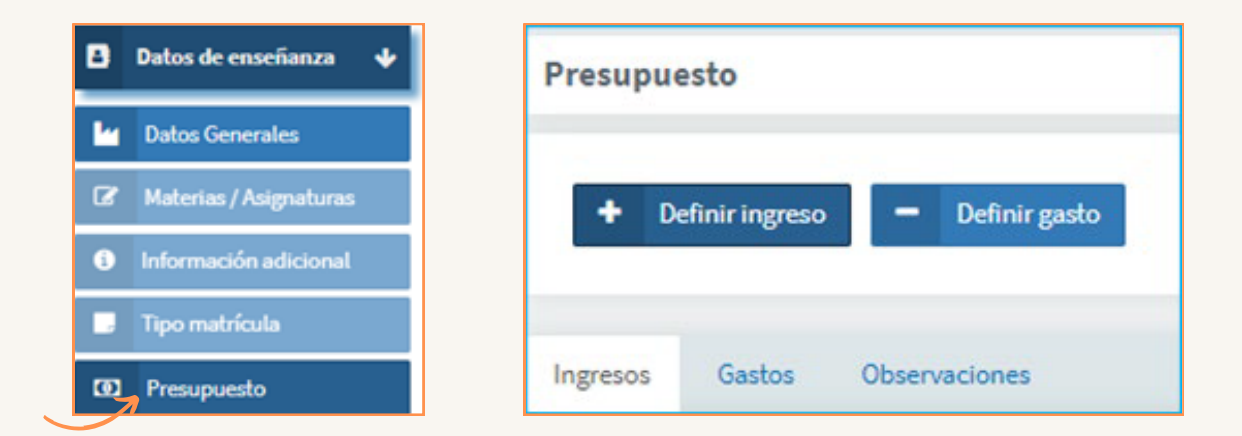

| Formación de pos<br>Formación de postgra                                                                                                    | tgrado<br>de ) Formación de sostgrado ) Formación de sostgrado ) | m Volver |
|----------------------------------------------------------------------------------------------------|------------------------------------------------------------------|----------|
| nicio                                                                                                    | Presupuesto                                                      |          |
| Datos de enseñanza +                                                                                                    | ◆ Definir Ingresos: 0,00 € Gastos: 0,00 € Diferencia: 0,00 €     |          |
| Datos Generales     Información adicional                                                                                                    | Ingresos Gastos Observaciones                                    |          |
| Tipo matrícula     Presupuesto                                                                                                    | Sin ingresos                                                     |          |
| Profesorado     Enviar propuesta                                                                                                    |                                                                  |          |
| Imprimir documentación     Duplicar enseñanza                                                                                                    |                                                                  |          |
| Cestión Académica →     Constituente de la constituente de la constituente de la |                                                                  |          |
| 2 Gestion economica                                                                                                    |                                                                  |          |
|                                                                                                    |                                                                  |          |

- Los **ingresos** pueden provenir de los siguientes conceptos:
  - Matrícula: Introduciremos el precio de cada tipo de matrícula.
  - Remanente de la edición anterior: Indicaremos una breve descripción y su importe. No cabe su uso para el pago de personal.
  - Aportaciones de instituciones externas: Indicaremos una breve descripción y su importe.

En el caso del ingreso por matrícula indicaremos para cada tipo de matrícula creada el número de alumnos previstos que se inscribirán en la enseñanza.

La suma de los alumnos de los diferentes tipos de matrícula debe coincidir con el número mínimo de estudiantes que indicamos como viable para la realización de la formación permanente.

| UniverSite             | III Q                                                                                      | -                               |                             |                     |   |
|------------------------|--------------------------------------------------------------------------------------------|---------------------------------|-----------------------------|---------------------|---|
| Formación de pos       | stgrado<br>rado   Formación de postgrado   Formación de postgrado   Formación de costgrado | Definir ingreso                 |                             | ×                   |   |
| A Inicio               | Presupuesto                                                                                | Tipo de ingreso *<br>MATRICULAS | ×                           |                     |   |
| 🖪 Datos de enseñanza 🔸 | + Delinir ingreso - Definir gasto                                                          | Tipo matrícula *<br>ORDINARIA • | Importe <b>*</b><br>42,90 € | Número de alumnos * | G |
| let Datos Generales    |                                                                                            |                                 |                             |                     |   |
| Información adicional  |                                                                                            |                                 |                             | Guardar Cancelar    |   |
| E Tipo matrícula       |                                                                                            |                                 |                             |                     |   |
| III Presupuesto        |                                                                                            |                                 |                             |                     |   |
| 🔦 Profesorado          |                                                                                            |                                 |                             |                     |   |
| 🖪 Enviar propuesta     |                                                                                            |                                 |                             |                     |   |
| Imprimir documentación |                                                                                            |                                 |                             |                     |   |

- Los gastos pueden provenir de los siguientes conceptos:
  - Profesorado: Indicaremos el precio hora docente y número de horas. Solo cabe un precio hora docente, que no podrá ser superior a los establecidos por Consejo de Gobierno. En el caso de haber más de un precio hora docente se debe justificar.
  - Otros gastos: los conceptos son los siguientes:
    - Costes indirectos: se debe aplicar el 18,7 % al total de los ingresos por matrícula o aportaciones de instituciones externas.
    - Dietas y desplazamientos: se debe calcular atendiendo a la normativa interna de la UMH.
    - Gastos asociados a la virtualización de la enseñanza: se deben indicar las acciones que se deben realizar por este concepto.
    - Material Fungible.
    - Material Inventariable.
    - Personal de Administración y Servicios: Se incluirá en este concepto tanto a los administrativos como al personal técnico.
    - Póliza de seguro.
    - Publicidad.
    - Retribuciones Director/a: La remuneración de la dirección, subdirección o codirección en su caso, no podrá superar conjuntamente el 10 % del total de ingresos.
    - Seguridad Social.
    - Otros gastos: se deben especificar todos los gastos.

| UniverSite             | I Q.                              | -                                                |                         |
|------------------------|-----------------------------------|--------------------------------------------------|-------------------------|
| Formación de pos       |                                   | Definir gasto                                    | ×                       |
| finicio                | Presupuesto                       | Tipo de gasto *<br>Seleccionar •<br>OTROS GASTOS |                         |
| 🕒 Datos de enseñanza 🔸 | + Definir Ingreso - Definir pasto | PROFESORADO                                      | Guardar Cancelar Gastos |
| La Datos Generales     |                                   |                                                  |                         |
| Información adicional  |                                   |                                                  |                         |
| 🖬 Tipo matrícula       |                                   |                                                  |                         |
| CO2 Presupuesto        |                                   |                                                  |                         |
|                        |                                   |                                                  | Número de alumnos/      |
| 🖌 Envlar propuesta     |                                   |                                                  |                         |
| Imprimir documentación | ORDINARIA                         | 42,90 ¢                                          | 15                      |

Una vez creados, podemos **editar y borrar.** 

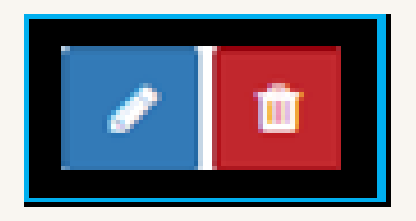

En el campo Observaciones podemos **añadir información**.

| Presupuesto                       |                  |                |                    |
|-----------------------------------|------------------|----------------|--------------------|
| + Definir ingreso - Definir gasto | Ingresos: 0,00 € | Gastos: 0,00 € | Diferencia: 0,00 € |
| Ingresos Gastos Observaciones     |                  |                |                    |
|                                   |                  |                |                    |
|                                   |                  |                |                    |
|                                   |                  |                |                    |
|                                   |                  |                | h                  |

## 2.5 Profesorado

En las enseñanzas de formación permanente al menos un 20% de las horas lectivas deberá impartirse por profesorado de la UMH.

El PTGAS y PI de la UMH que participe como docente será considerado como personal externo.

| UniverSite               | Q                  |                                   |   | 8 |
|--------------------------|--------------------|-----------------------------------|---|---|
| Formación de post        |                    | Añadir profesor                   | × |   |
| Formación de postgrad    |                    |                                   |   |   |
| inicio                   |                    | Profesor UMH     Profesor externo |   |   |
| 🖪 Datos de enseñanza 🔶   | de Aladir profesor |                                   |   |   |
| 🖿 Datos Generales        |                    |                                   |   |   |
| Información adicional    |                    |                                   |   |   |
| 🔲 Tipo matrícula         |                    |                                   |   |   |
| 32 Presupuesto           |                    |                                   |   |   |
| 🔦 Profesorado            |                    |                                   |   |   |
| 🧃 Enviar propuesta       |                    |                                   |   |   |
| 🕒 Imprimir documentación |                    |                                   |   |   |
| Ø) Duplicar ensellanza   |                    |                                   |   |   |

Al crear el profesorado indicaremos si es profesor de la **UMH o** profesor **externo**, su nombre, número de horas que impartirá docencia y precio hora.

En el caso de profesorado externo, si no estuviera en nuestra base de datos la aplicación automáticamente facilita su alta con el botón Alta de profesores

|                                       | Añadir profesor                   |  |
|---------------------------------------|-----------------------------------|--|
| Formación de postgrado ) Formación de | Profesor UMH     Profesor externo |  |
|                                       | insdo<br>No existen resultados    |  |
|                                       | + Alta de profesores              |  |
|                                       | Guardar Cancelar                  |  |
|                                       |                                   |  |

Para el alta del nuevo profesor/a la aplicación nos solicitará su número de documento de identidad: DNI, NIE o pasaporte.

| Añadir profesor    |        |                      | ×              |
|--------------------|--------|----------------------|----------------|
| NIF/Documento ID * | Núm. * | Letra *              |                |
| NIF / Documento -  |        |                      |                |
| NIF / Documento    |        |                      |                |
| NIE                |        | _                    |                |
| Otro               |        | Gu                   | ardar Cancelar |
|                    |        |                      |                |
|                    |        | + Alta de profesores |                |

La aplicación comprobará que ese documento de identidad no está ya creado y si no es así, nos solicitará los datos personales del profesor/a que deberemos cumplimentar.

| Añadir profesor            |                        | ×                                      |
|----------------------------|------------------------|----------------------------------------|
| NIF/Documento ID *<br>Otro | Núm. *<br>▼ XX00055844 | Comprobar persona<br>Comprobar persona |
| Nombre *                   | Primer apellido *      | Segundo apellido                       |
| Sexo *                     | Fecha nacimiento *     | Nacionalidad *                         |
| E-Mail *                   | ×                      | Seleccionar                            |
| Titulación *               | Categoría *            | Teléfono móvil *                       |
| Seleccionar                | •                      |                                        |
|                            |                        |                                        |
|                            |                        | Guardar Cancelar                       |
|                            |                        |                                        |

Una vez creado, añadiremos el nombre del docente externo\* e introduciremos el número de horas\* de docencia, precio hora\* y su curriculum relacionado con la materia del título propio\*.

| Profesores externos                            |                            | -          |
|------------------------------------------------|----------------------------|------------|
|                                                | + Alta de                  | profesores |
| Lugar de trabajo                               | Titulación                 |            |
| HOSPITAL UNIVERSITARIO LA PAZ, MADRII          | DOCTOR                     |            |
| Número de horas *                              | Precios hora del docente * | _          |
|                                                | Seleccionar                |            |
| Curriculum relacionado con la Materia del títi | ulo propio *               |            |
|                                                |                            |            |
|                                                |                            | te         |
|                                                |                            |            |
|                                                | Guardar                    | Cancelar   |

## 2.6 Enviar Propuesta

Una vez finalizados los apartados anteriores, simplemente haciendo click en este punto (*"Enviar propuesta"*) enviamos nuestra solicitud de enseñanza de formación permanente.

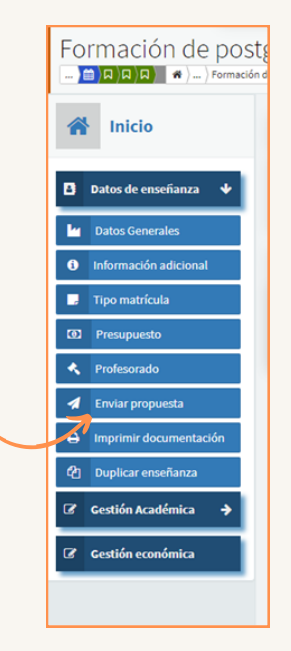

En el caso de que algún dato sea erróneo o incompleto, la aplicación nos avisa y nos obliga a subsanar antes de enviarla.

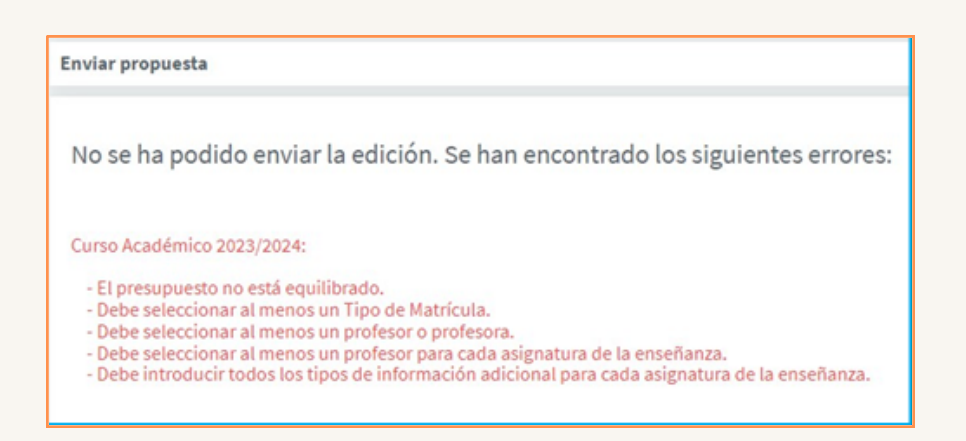

Haremos los cambios que correspondan y volvemos a enviar.

## 2.7 Imprimir Documentación

Desde esta opción podemos generar documentos **pdf** de diferentes apartados de nuestra solicitud.

El documento generado en pdf denominado Información general se deberá **enviar firmado** por el director/a de la enseñanza y el del órgano/Centro/ Departamento que solicita a **formacion@umh.es** para iniciar el trámite de autorización de la enseñanza, además de la autorización de la Gerente a la participación del PAS y del uso de instalaciones, en su caso.

| Formación de pos<br>Formación de postgr                                                   | stgrado<br>ado ) Formación de postgrado ) Formación de postgrado |
|-------------------------------------------------------------------------------------------|------------------------------------------------------------------|
| A Inicio                                                                                  | Imprimir documentación                                           |
| Datos de enseñanza     Datos Generales     Información adicional                          | Tipo*<br>Seleccionar  Información general                        |
| Tipo matrícula     Presupuesto                                                            | Control de presencia<br>Memoria Económica                        |
| <ul> <li>Profesorado</li> <li>Enviar propuesta</li> <li>Imprimir documentación</li> </ul> |                                                                  |
| <ul> <li>ℓ] Duplicar enseñanza</li> <li>⑦ Gestión Académica →</li> </ul>                  |                                                                  |
| Cestión económica                                                                         |                                                                  |

## 2.8 Duplicar Enseñanza

Con esta opción podremos duplicar los datos de una enseñanza creada previamente. Haciendo click en el botón 🖸 🖙 se genera el nuevo estudio con el nombre de "Copia de ...".

Todos los datos podrán ser modificados para adaptarlos a la nueva edición o cambios realizados.

| Formación de postgrado<br>Pormación de postgrado ) Formación de postgrado ) Formación de postgrado ) Formación de postgrado |                    |  |
|----------------------------------------------------------------------------------------------------|--------------------|--|
| A Inicio                                                                                                    | Duplicar enseñanza |  |
| Datos de enseñanza ¥                                                                                                    | Crear              |  |
| Datos Generales     Información adicional                                                                                   |                    |  |
| Tipo matrícula  Presupuesto                                                                                                 |                    |  |
| Profesorado     Enviar propuesta                                                                                            |                    |  |
| Imprimir documentación     Duplicar enseñanza                                                                               |                    |  |
| Cestión Académica                                                                                                    |                    |  |
|                                                                                                    |                    |  |
|                                                                                                    |                    |  |